# オンライン決済マニュアル

V1.0

この資料では、オンライン決済の操作方法について説明します。

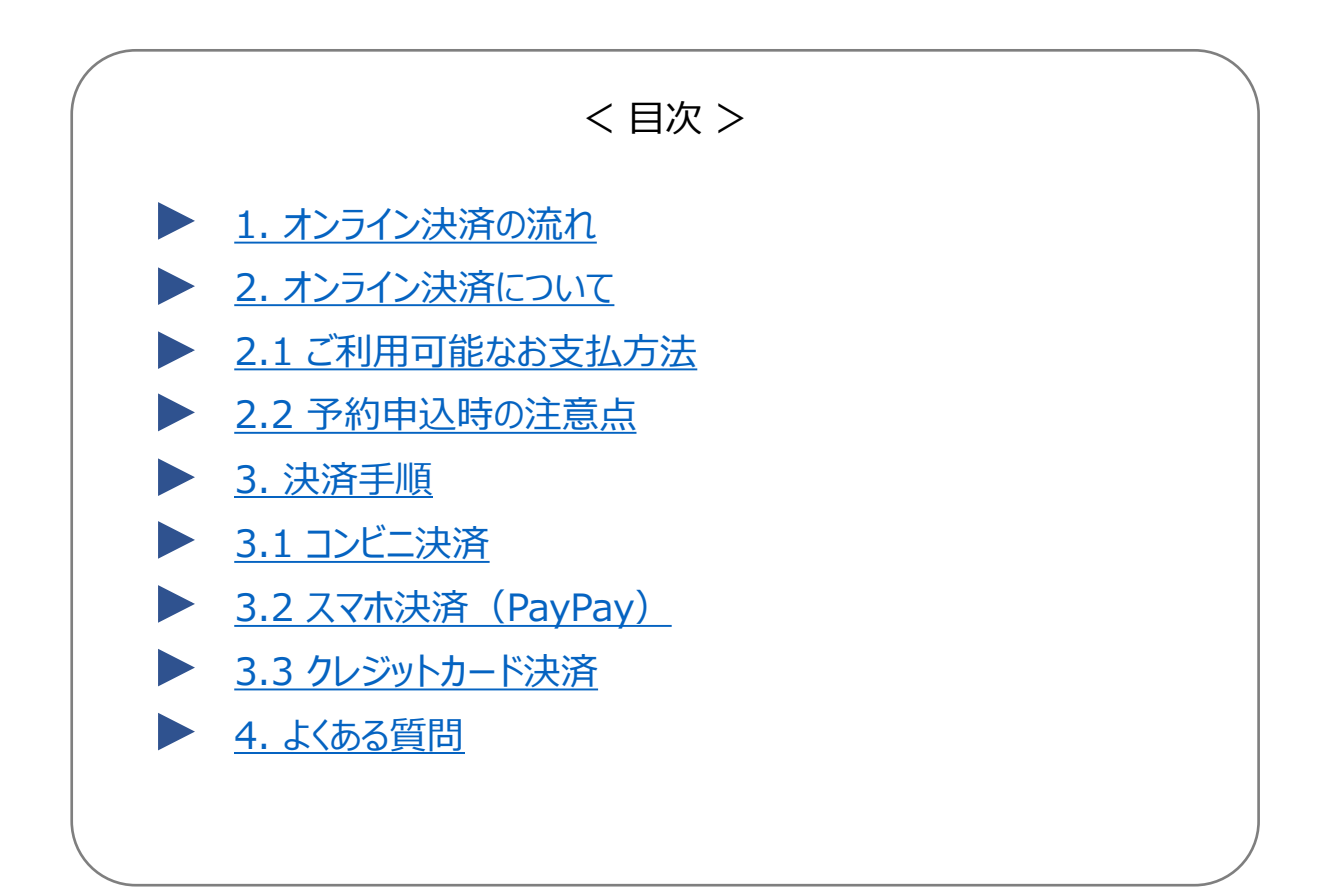

1. オンライン決済の流れ

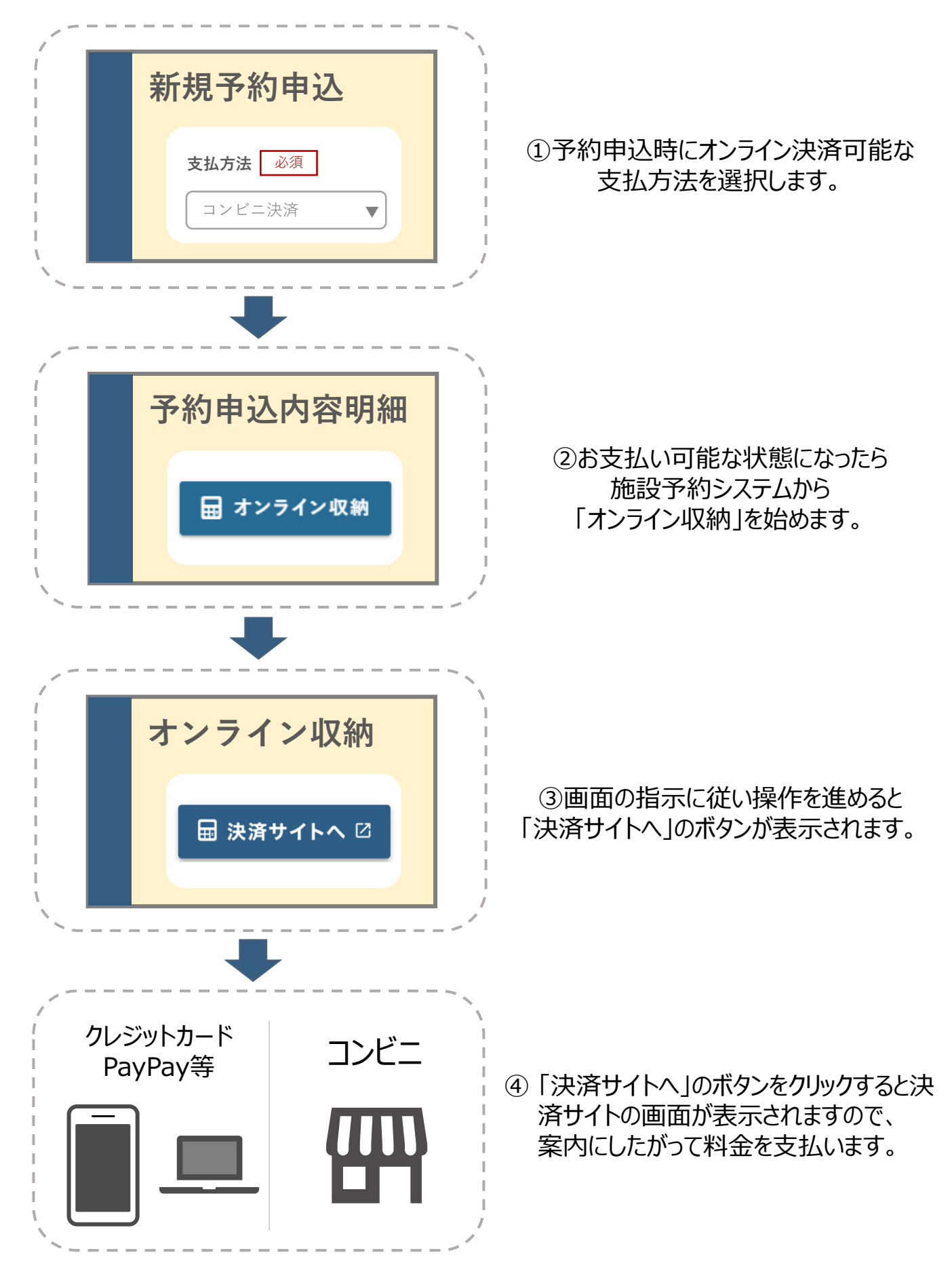

## 2. オンライン決済について

本システムでは、施設の利用料(取消料)をオンライン決済でお支払いすることが可能です。

## 2.1 利用可能なお支払い方法

利用可能なお支払方法は以下の通りとなっております。

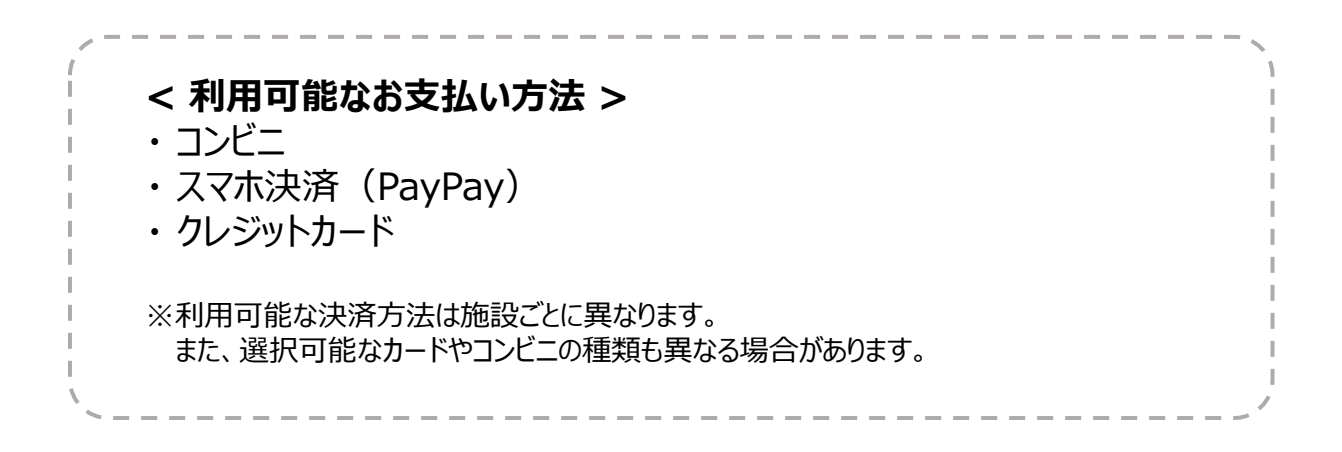

## 2.2 予約申込時の注意点

予約申込を行う際に、オンライン決済可能な収納方法を選択する必要があります。 ※選択可能な収納方法は施設ごとに異なります。

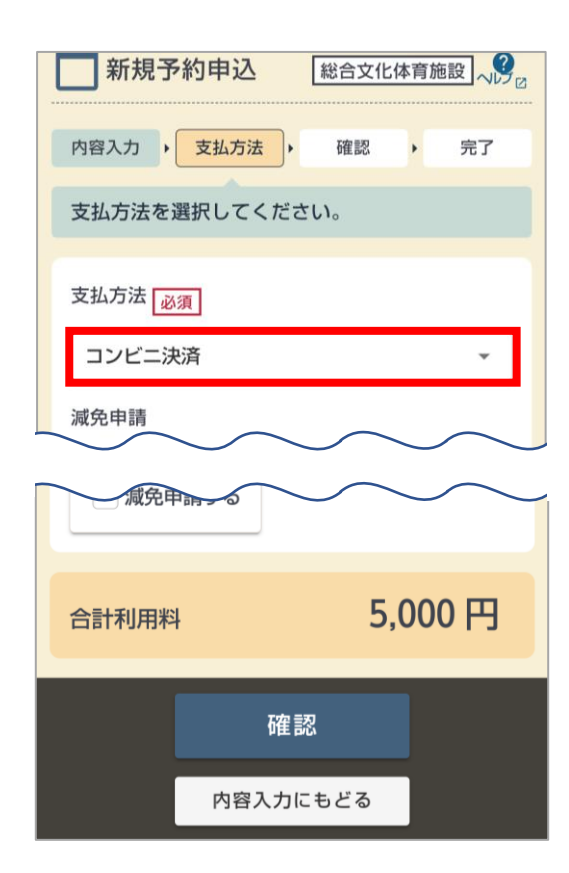

## 3. 決済手順

オンライン決済の手順をご説明します。

1.施設予約システムにログイン後、【申込状況】をクリックします。

| Ӣ 施設予約システム              |  |  |  |
|-------------------------|--|--|--|
| Q.施設検索                  |  |  |  |
| ■ 例)○○公民館、△△区、… ▼       |  |  |  |
| 例)20190501 または 201905 📋 |  |  |  |
| 利用日時                    |  |  |  |
| 検索                      |  |  |  |
| Q、ほかの条件検索 同             |  |  |  |
| ▲ログイン中 北海 太郎 さん         |  |  |  |
| 日 ログアウト                 |  |  |  |
| ◎ ★ ≤                   |  |  |  |
| 申込状況 お気に入り メッセージ        |  |  |  |

2.該当の予約をクリックします。

| ★ <u>★</u> → > ● 申込状況                                                                                                   | ~                |
|----------------------------------------------------------------------------------------------------|------------------|
| すべて 予約 抽選                                                                                                    | 施設利用許可           |
| Q、すべての状態 同 デ 申込日最新                                                                                                    | fill 👻           |
| B                                                                                                    | <u> #細絞り込み</u> ▼ |
| <b>1件</b> うち 1 - 1 件目 10件ずつ                                                                                             | •                |
| <ul> <li>***約</li> <li>[2023010] 000714-1 **約</li> <li>総合文化体育施設/第3会議室<br/>2024/3/14(木) 09:00-11:00 (申込) 3/14</li> </ul> | (1)<br>未込        |
| ブール金 🕜                                                                                                    |                  |
| プール金総額                                                                                                    | 0円               |
|                                                                                                    | <u>プール金内訳へ</u>   |

### 3.予約申込内容明細画面に表示されている【オンライン収納】をクリックします。 ※収納可能となるタイミングは施設ごとに異なる場合があります。

|        |                            | 0                                       | ● 帳票DL ▼                    | 操作   |
|--------|----------------------------|-----------------------------------------|-----------------------------|------|
| 受付番号   | [20230101] <b>000714-1</b> |                                         |                             |      |
| 状態     | 🕒 本予約                      | <ul> <li>本予約</li> <li>金):未払い</li> </ul> |                             |      |
|        | ▲ 支払期限                     | ▲ 支払期限 2024/3/14(木) まで                  |                             |      |
| 施設     | 総合文化体育施設                   |                                         |                             |      |
| 室場·面   | 第3会議室                      |                                         |                             |      |
| 利用日時   | 2024/3/14(木) 09:00-11:00   |                                         |                             |      |
| 合計利用料  |                            |                                         | 11,00                       | )0 円 |
| ▲: 未払い |                            |                                         | 11,00                       | 0円   |
| 予約の利用料 | 田 オンラ<br>(取消料)をオン          | ・ <b>イン収</b>                            | <b>納</b><br>(納します。 <b>?</b> |      |

### 4.支払方法を選択します。

| ── オンライン収納                                                   |                 |
|--------------------------------------------------------------|-----------------|
| まだ確定していません! 内容を確認してくだ                                        | さい。             |
| · · ·                                                        | 完了              |
| 支払方法 必須                                                      |                 |
| クレジットカード決済                                                   | Ţ               |
| 各予約内容                                                        |                 |
| [20230101] <b>000714-1</b><br>第3会議室 2024/3/14(木) 09:00-11:00 | ~               |
| 合計利用料                                                        | 11,000 円        |
| 😂: 未払い                                                       | <b>11,000</b> 円 |
|                                                              |                 |
| 支払い額合計                                                       | 11,000 円        |
| + 対象を追加する 同                                                  |                 |
| 対象を追加することで、神道サイトでの手林さ<br>収納                                  | ホェンめることができます。   |

5.注意事項を確認後、チェックをいれて【収納】ボタンをクリックします。

| + 対象を追加する D                                                                                                    |
|----------------------------------------------------------------------------------------------------|
| 対象を追加することで、決済サイトでの手続きをまとめることかできます。                                                                                                    |
| 注意事項<br>よくお読みの上、「注意事項を確認しました」にチェックして                                                                                                    |
| ください。<br>オンライン収納は受付番号単位で行います。オンライン収納依頼を受<br>付後、決済サイトで手続きを完了してください。                                                                                                    |
| コンビニ決済           ・           ・           ・           ・           ・           ・           ・           ・           ・           ・           ・           ・           ・           ・           ・           ・           ・           ・           ・           ・           ・           ・           ・           ・           ・           ・           ・           ・           ・           ・           ・           ・           ・           ・           ・           ・           ・           ・           ・           ・           ・           ・           ・           ・           ・           ・           ・           ・           ・           ・           ・           ・           ・< |
| 注意事項を確認しました                                                                                                    |
| 収納                                                                                                    |
| i yoyacool.e-harp.jp.local                                                                                                    |

### 6.オンライン収納(依頼)が完了します。 続けて決済を行う場合は、【決済サイトへ】をクリックします。 ※この時点ではお支払いは完了していません。必ず【決済サイトへ】からお支払いを行ってください。

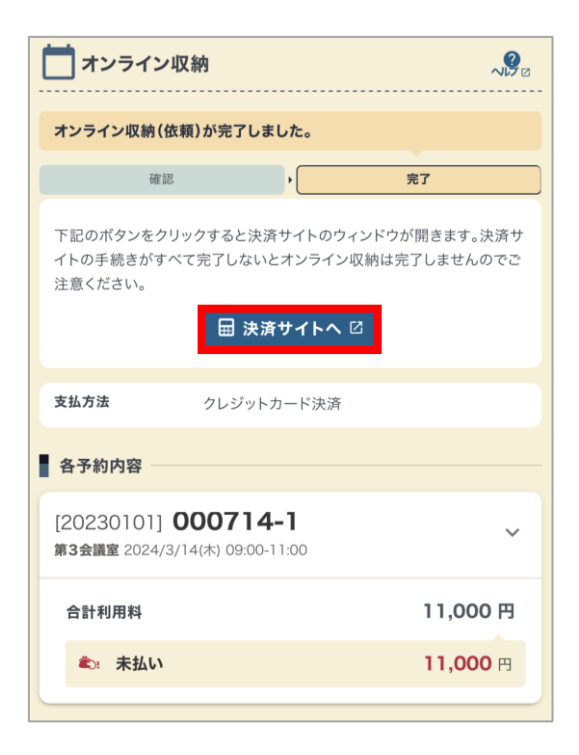

#### 7.決済サイトに遷移します。 手順3.で選択した支払方法を選択し、決済を進めてください。 ※ご利用端末により表示が異なる場合があります。 ※画面表示は、決済サイト側で変更され異なる場合があります。

| ä            | お支払い方法選択            |                              |
|--------------|---------------------|------------------------------|
|              | お支払い内容              |                              |
| 事業者名         |                     |                              |
|              |                     |                              |
|              |                     |                              |
| 婆 コンビニ       |                     | 0                            |
| E FamilyMart | LAWSON              |                              |
| Seicomart    | Pally 200           | 3                            |
| スマホ決済        | _                   | 0                            |
| PayPay       |                     |                              |
| クレジットカード     |                     | 0                            |
| VISA         |                     | Diners Club<br>INTERNATIONAL |
| рсв          | AMERICAN<br>EXPRESS |                              |

以降の操作はご利用の支払方法によって異なります。 支払方法別の決済手順は以下の章をご参照ください。

- ▶ 3.1 コンビニ決済
- 3.2 スマホ決済(PayPay)
- ▶ 3.3 クレジットカード決済

## 3.1 コンビニ決済

コンビニ決済を行います。 ※画面表示は、決済サイト側で変更され異なる場合があります。

### 1.【コンビニ】をクリックします。

| ł            | は支払い方法選択 |      |
|--------------|----------|------|
|              | お支払い内容   |      |
| 事業者名         |          |      |
| 45 H 194     |          |      |
| ציעב 🧽       |          | •    |
| E FamilyMart | LAWSON   | STOP |
| Seicomart    |          | 3    |
| スマホ決済        |          | 0    |
| PayPay       |          |      |
| クレジットカード     | _        | 0    |

2.お支払い可能なコンビニが表示されますので、利用するコンビニをクリックします。 クリックすると、各コンビニのお支払方法が表示されるため、案内に従ってお支払いください。

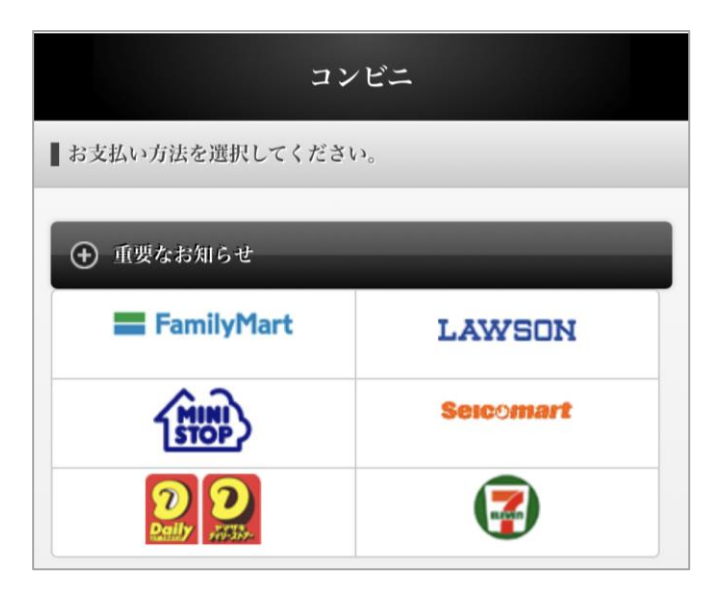

## ■ ローソン、ミニストップ

## 1.【ローソン】または【ミニストップ】をクリックします。

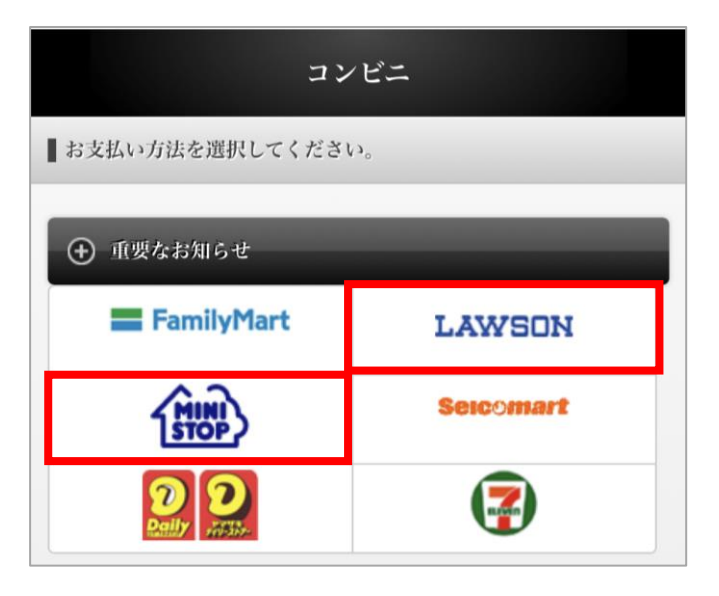

### 2.下記2通りのお支払い方法が表示されますので、案内に従ってお支払いください。

## 【QRコードでお支払いする場合】

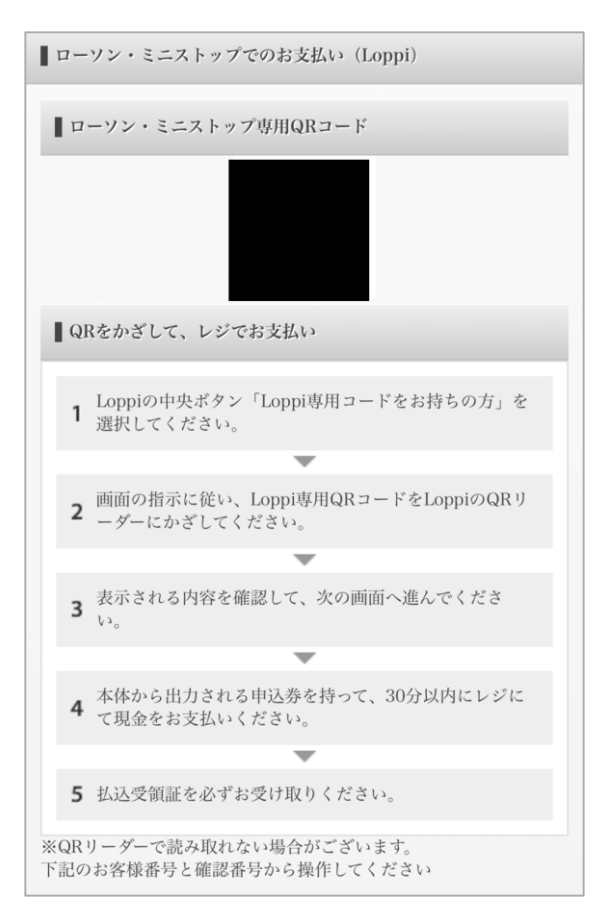

### 【申込券でお支払いする場合】

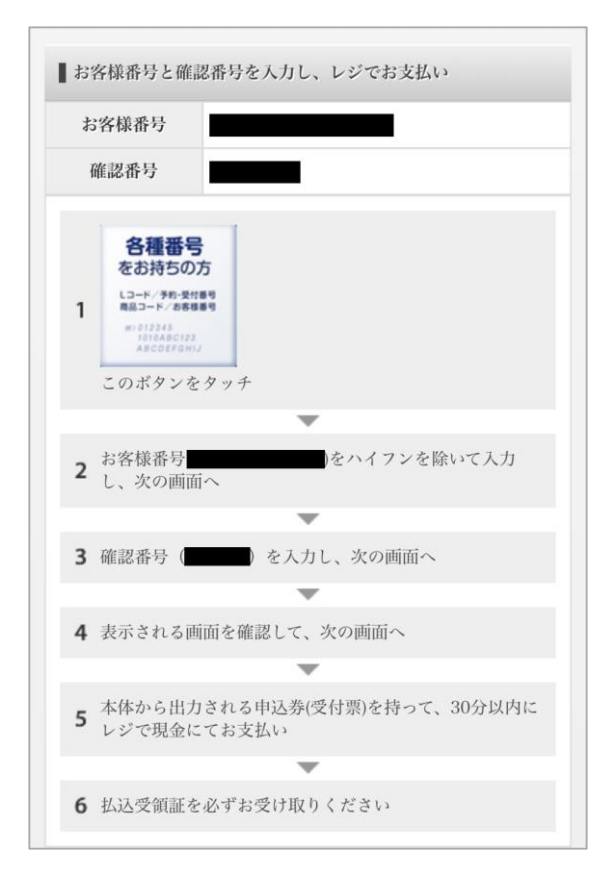

## ■ ファミリーマート

1.【ファミリーマート】をクリックします。

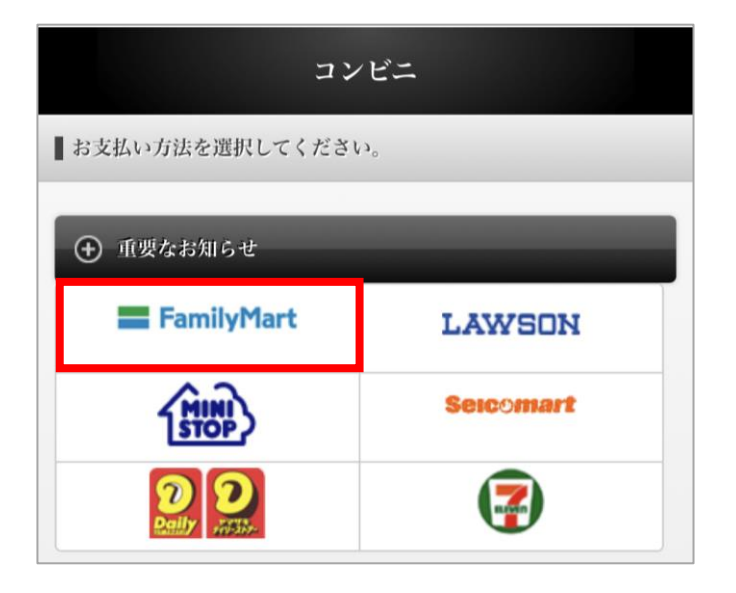

2.下記2通りのお支払い方法が表示されますので、案内に従ってお支払いください。

【バーコードでお支払いする場合】

| ┃ ファミリーマートでのお支払い                            |                                                                                        |  |
|---------------------------------------------|----------------------------------------------------------------------------------------|--|
| ■ レジでバーコー                                   | ドをかざしてお支払い                                                                             |  |
| お支払金額                                       | 11,000 円                                                                               |  |
| お支払期限                                       | 2024/03/14 23:59:00                                                                    |  |
| 画面の <mark>明</mark><br>レジにて                  | <sup>バーコード有効期限</sup><br>2024/03/14 11:14<br>00:09:51<br>るさを最大にしてください。<br>レシートのみお渡しします。 |  |
|                                             |                                                                                        |  |
|                                             | 支払結果確認                                                                                 |  |
| 注意!!<br>偽のECサイトなど<br>る事例が発生してい<br>お支払い内容を今一 | がこのご請求案内を利用しお客様に不正請求す<br>ます。<br>度確認してからお支払いください。                                       |  |

【申込券でお支払いする場合】

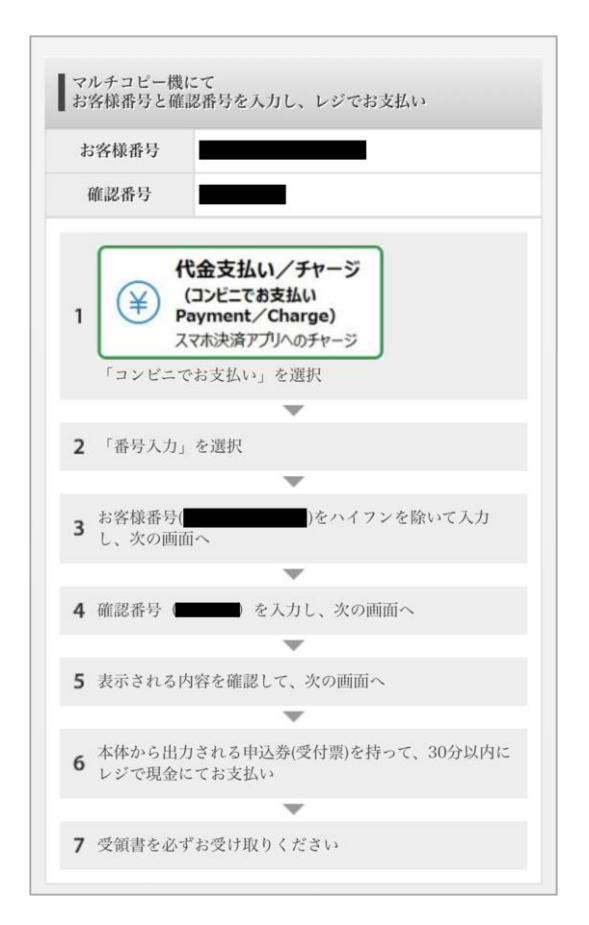

## ■ セイコーマート

1.【セイコーマート】をクリックします。

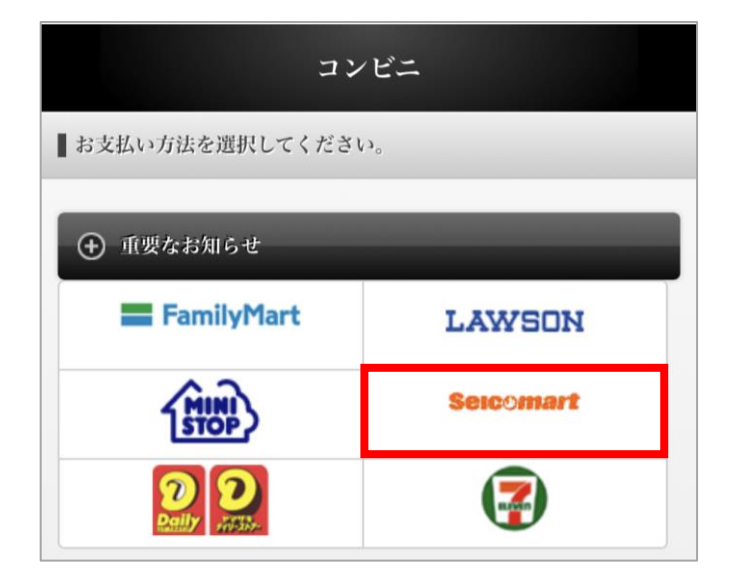

2.下記2通りのお支払い方法が表示されますので、案内に従ってお支払いください。

【バーコードでお支払いする場合】

【決済番号でお支払いする場合】

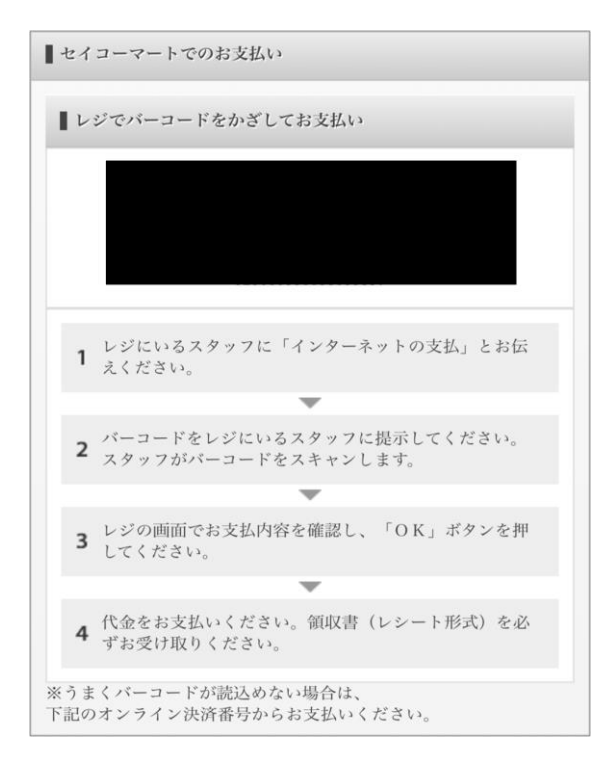

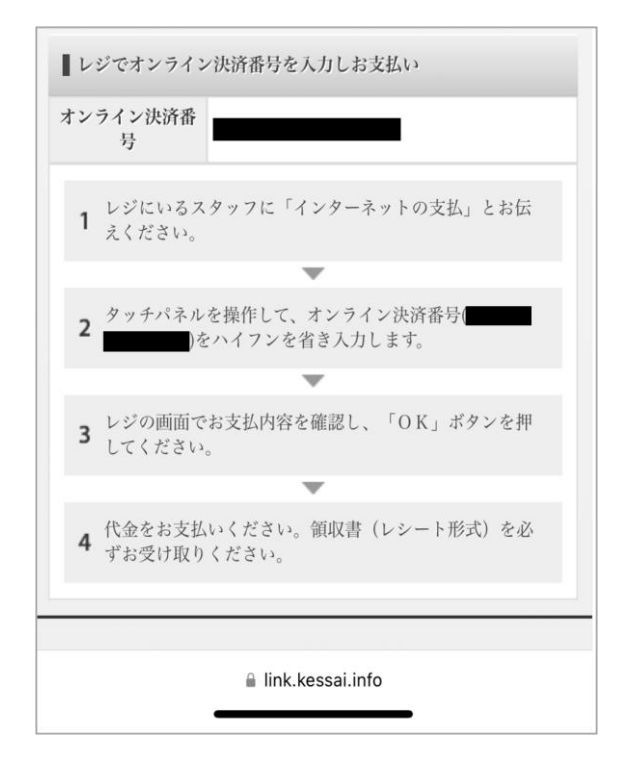

## ■ デイリーヤマザキ

1.【デイリーヤマザキ】をクリックします。

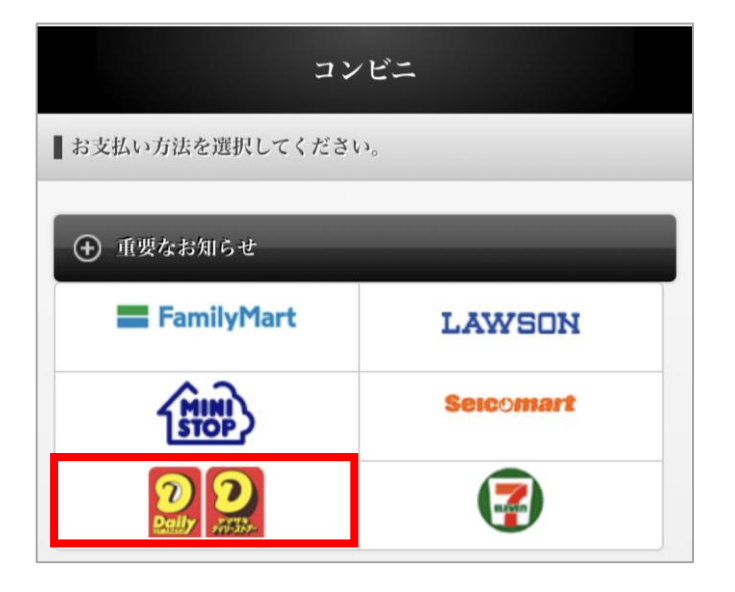

2. 表示された決済番号をもとに、案内に従ってお支払いください。

| デイリーヤマザキ                                             |
|------------------------------------------------------|
| ┃ デイリーヤマザキでのお支払い                                     |
| オンライン<br>決済番号                                        |
| 1 レジスタッフに、「オンライン決済」とお伝えくださ<br>い。                     |
| <b>2</b> レジのタッチパネルにオンライン決済番号(<br>)をハイフンを除き、入力してください。 |
| <b>3</b> お支払い内容を確認のうえ、「確定」ボタンを押してく<br>ださい。           |
| 4 現金で、商品代金をお支払いください。                                 |
| 5 領収書(レシート形式)を <b>必ず</b> お受け取りください。                  |

## ■ セブンイレブン

1.【セブンイレブン】をクリックします。

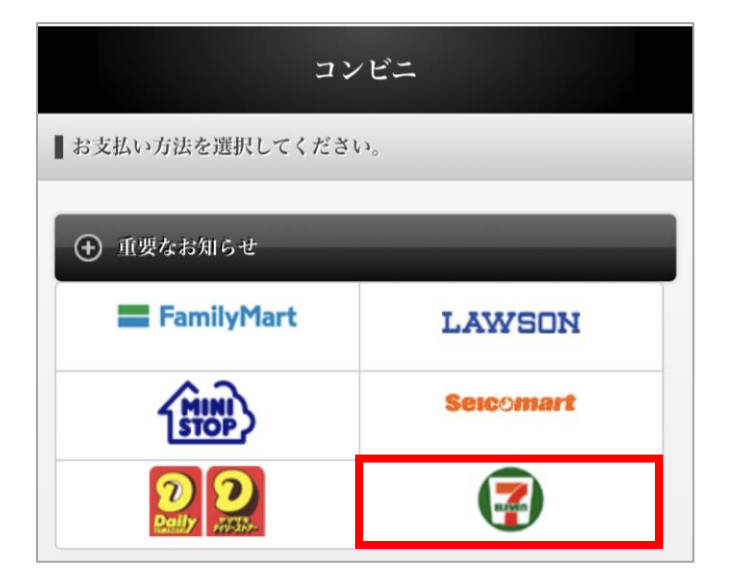

2. 払込票を表示し、案内に従ってお支払いください。

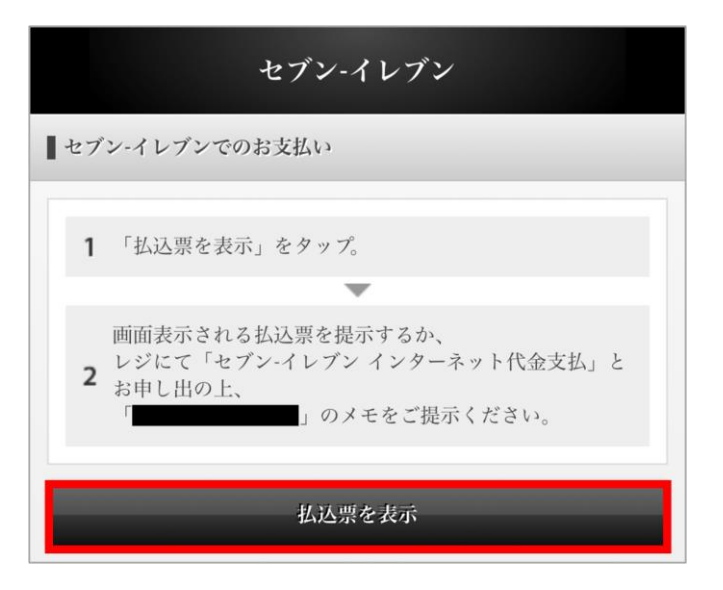

# 3.2 スマホ決済(PayPay)

スマホ決済(PayPay)を行います。 ※画面表示は、決済サイト側で変更され異なる場合がございます。

1. [PayPay]をクリックします。

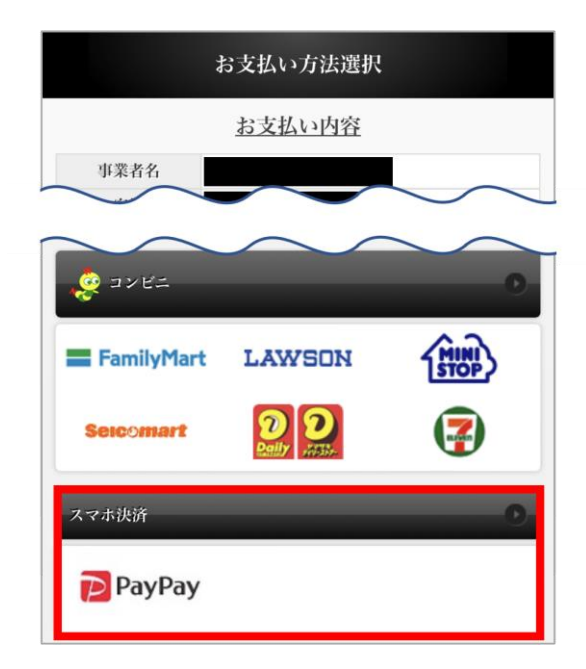

2. PayPayアプリを使用してお支払い、またはPayPayアカウントにログインしてのお支払いとなりますので、案内に従ってお支払いください。

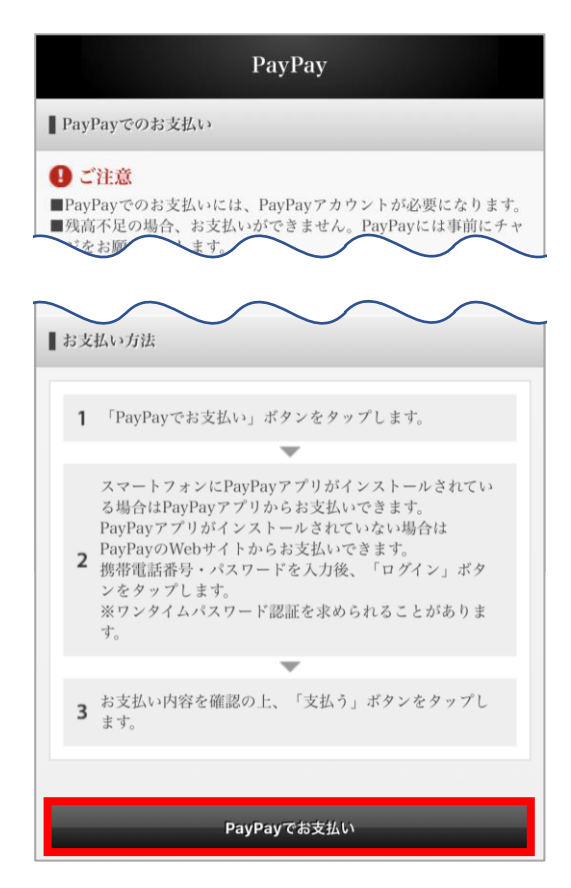

## 3.3 クレジットカード決済

クレジットカード決済を行います。

※画面表示は、決済サイト側で変更され異なる場合がございます。

1.【クレジットカード】をクリックします。

|           | お支払い方法選択            |                               |
|-----------|---------------------|-------------------------------|
|           | お支払い内容              |                               |
| 事業者名      |                     |                               |
| お客様名      |                     |                               |
| 支払        | 1.0                 |                               |
| Seicomart |                     |                               |
| スマホ決済     | _                   | 0                             |
| PayPay    |                     |                               |
| クレジットカード  |                     | 0.                            |
| VISA      | •                   | Diners Club<br>Reference Club |
| ЈСВ       | AMERIKAN<br>EXPRESS |                               |

2. 個人情報の取り扱いについて確認の上、【同意する】をクリックします。

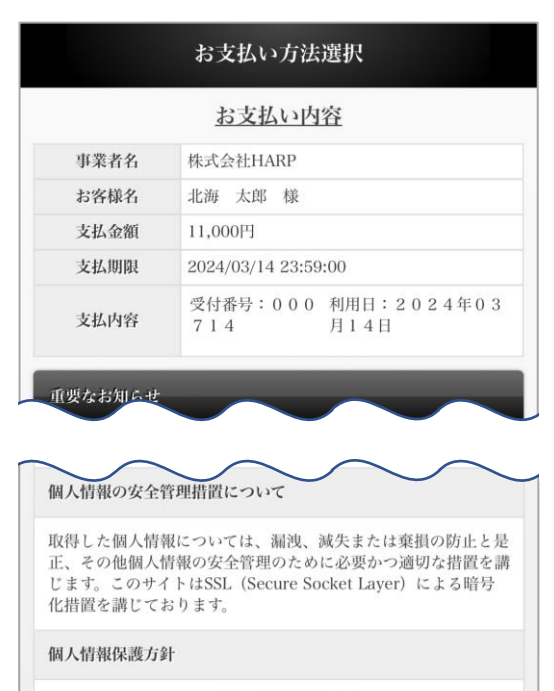

当社のホームページの「個人情報保護方針」をご覧ください。

同意する

#### 3.クレジットカードでのお支払い方法が表示されますので、カード情報を入力し 【お支払い】ボタンをクリックします。 ※3Dセキュアの追加認証が必要な場合があります。

クレジットカード クレジットカードでのお支払い方法 1 お支払いを行うクレジットカードの情報を入力し、「お 支払い」ボタンをタップしてください。 3Dセキュアに対応していないまたは、取得した情報によ り認証でき、追加認証の必要がない場合はそのまま決済 に進みます。 2 追加認証が必要な場合は、ご利用のカード会社が用意している認証画面が表示されます。 カード会社所定の認証方式で認証手続きを実施してくだ さい。 (例) SMSでワンタイムパスワードを受信し、入力する 3 決済完了画面が表示されましたら、決済完了です。 ■ご利用可能クレジットカード会社一覧 Diners Club ЈСВ VISA 

## 4. よくある質問

### Q. システム上に「オンライン収納」のボタンが表示されません。

- A. 次のことが考えられます。
  - ・オンライン決済が可能なお支払い方法でご予約いただいていない 予約内容を再度お確かめください。 ※施設ごとに異なります。
  - オンライン収納が可能な予約状態ではない
     本予約にならないとオンライン収納ができないことで、ボタンが表示されていない
     可能性があります。
     ※施設ごとに異なります。

#### Q. 予約申込内容と異なる決済方法を選択することは可能でしょうか。

A. システム上、可能となっております。 ただし、異なる決済方法を選択しても良いかは施設の運用によりますので、施設に お問い合わせください。

### Q. システム上に【決済サイトへ】のボタンが見つかりません。

A. 【オンライン収納】ボタンをクリック後にボタンが表示されるようになります。

#### Q. コンビニ決済をしたいが決済画面に利用したいコンビニが表示されません。

A. 決済可能なコンビニは各自治体によって異なる場合がありますので、 表示されているコンビニの中から選択してください。

### Q. 店舗内の端末で申込書が発行されたらどうしたらよいかわかりません。

A. 申込書をレジに提出しお支払いを行ってください。

#### Q. QRコードやバーコードの読み込みができません。

A. 決済画面に記載の番号をご入力いただくなど、QRコードやバーコードを使用しない 方法でご対応ください。

### Q.施設窓口でQRコードやクレジットカードによる支払いは可能でしょうか。

A. 本マニュアルでご紹介している決済手順は窓口での決済には対応していないため、 Webブラウザ上から決済を行っていただくようお願いいたします。 窓口で決済される場合の決済手段についてはご利用される施設にお問い合わせ ください。